# VMware Cloud Director Availability Guides sur site

Guide nº 1

Déployer VMware Cloud Director Availability On-Premises Appliance

Vous trouverez la documentation technique la plus à jour sur le site Web VMware à l'adresse : https://docs.vmware.com/ Si vous avez des commentaires sur cette documentation, envoyez vos commentaires à : vcav-light@vmware.com

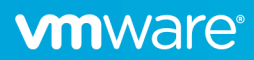

# Télécharger le fichier OVA de VMware Cloud Director Availability On-Premises Appliance.

Vous pouvez télécharger le fichier OVA à partir de https://my.vmware.com/

| Home / VMware C                                                                                                    | loud Director Availability 4.5 Off-premises Appliance                                              |                                                                                                    |
|----------------------------------------------------------------------------------------------------|----------------------------------------------------------------------------------------------------|----------------------------------------------------------------------------------------------------|
| Download                                                                                                    | d Product                                                                                          |                                                                                                    |
| Version                                                                                                    | 4.3                                                                                                | Product Resources                                                                                                    |
| Release Date<br>Type                                                                                                    | 2021-11-23<br>Drivers & Tools                                                                      | View My Download History<br>Documentation<br>VMware Cloud Provider<br>Program<br>VMware Cloud Solutions<br>Product Information |
|                                                                                                    |                                                                                                    |                                                                                                    |
| Product Downloads                                                                                                    | 3                                                                                                  | · · · · · · · · · · · · · · · · · · ·                                                                                          |
| Product Downloads<br>File                                                                                                    | Information                                                                                        | · · ·                                                                                                    |
| Product Downloads<br>File<br>VMware Cloud Av                                                                                                | Information<br>vailability 4.3 Tenant Appliance                                                    |                                                                                                    |
| Product Downloads<br>File<br>VMware Cloud Av<br>File size: 346.51 MI<br>File type: ova                                                      | Information<br>vailability 4.3 Tenant Appliance<br>B                                               | OWNLOAD NOW                                                                                                    |
| File<br>VMware Cloud Av<br>File size: 346.51 MI<br>File type: ova<br>Read More                                                              | Information<br>vailability 4.3 Tenant Appliance<br>B                                               | OWNLOAD NOW                                                                                                    |
| Product Downloads<br>File<br>VMware Cloud Av<br>File size: 346.51 MI<br>File type: ova<br>Read More<br>VMware Cloud Din                     | Information<br>vailability 4.3 Tenant Appliance<br>B<br>rector Availability 4.3 Upgrade Disk Image | OOWNLOAD NOW                                                                                                    |
| File<br>VMware Cloud Av<br>File size: 346.51 MI<br>File type: ova<br>Read More<br>VMware Cloud Din<br>File size: 245.46 M<br>File type: iso | Information<br>vailability 4.3 Tenant Appliance<br>B<br>rector Availability 4.3 Upgrade Disk Image | OWNLOAD NOW                                                                                                    |

## Déployer le modèle OVF de VMware Cloud Director Availability

1. Dans vSphere Client, sélectionnez le cluster à utiliser pour le déploiement de VMware Cloud Director Availability On-Premises Appliance et cliquez dessus avec le bouton droit

| vm vSphere Client Me                                               | nu $\checkmark$ $Q$ Rechercher dans tous       |
|--------------------------------------------------------------------|------------------------------------------------|
| [] Þ 3 Ø                                                           | []] Cluster1 Actions ✓                         |
| ✓                                                                  | Résumé Surveiller Configur                     |
| <ul> <li>BackingDC</li> <li>Cluster1</li> <li>DefaultDC</li> </ul> | Nombre total de pro<br>Nombre total de mi<br>문 |

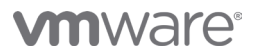

2. Dans le menu Actions - Cluster, sélectionnez Déployer un modèle OVF

| (A              |                              |           |  |
|-----------------|------------------------------|-----------|--|
| vm vSphere (    | [] Actions - Clusteri        | ans tous  |  |
|                 | 📑 Ajouter des hôtes          |           |  |
| () Þ 3          | 🔂 Nouvelle machine virtuelle | ons 🗸     |  |
| ✓               | 🥭 Nouveau pool de ressources | Configure |  |
| ✓ I BackingDC   | (⊞) Nouvel espace de noms    | al de pro |  |
| > [[]] Cluster1 | 🔂 Déployer un modèle OVF     | al de mig |  |
|                 | E Nouveau vApp               |           |  |
|                 | Importer des VM              |           |  |
|                 | Stockage ►                   |           |  |

- 3. Suivez les étapes de l'assistant Déployer un modèle OVF.
  - a. Sur la page Sélectionner un modèle OFV, cochez la case d'option **Fichier local**, puis cliquez sur le bouton **Choisir des fichiers** et recherchez les fichiers OVA téléchargés. Si le fichier OVA est disponible sur une URL accessible, vous pouvez cocher la case d'option **URL** et entrer l'URL du fichier OVA. Cliquez sur **Suivant**

| Déployer un modèle OVF                | yer un modèle OVF Sélectionner un modèle OVF<br>Sélectionner un modèle QVE à partir d'une URL locale ou d'un système de fichiers local                                                                                 |  |  |  |
|---------------------------------------|----------------------------------------------------------------------------------------------------|--|--|--|
| 1 Sélectionner un modèle OVF          | Entrez une URL pour télécharger et installer le module OVF depuis Internet ou naviguez jusqu'à un emplacement accessible<br>depuis vitre certification et le qu'un direure dur le depuis une préce une le terre CO/DVD |  |  |  |
| 2 Sélectionner un nom et un dossier   | depuis votre ordinateur, tei qu'un disque dur local, un partage reseau ou un lecteur CD/DVD.<br>O URL                                                                                                    |  |  |  |
| 3 Sélectionner une ressource de calcu | I http://remoteserver-address/filetodeploy.ovf   .ova                                                                                                    |  |  |  |
| 4 Vérifier les informations           | Fichier local                                                                                                    |  |  |  |
| 5 Contrats de licence                 | TÉLÉCHARGER DES FICHIERS VMware-Cloud-Director-Availability-On-Premises-4.3.0.3156550-0be1e9d550_OVF10                                                                                                    |  |  |  |
| 6 Sélectionner un stockage            |                                                                                                    |  |  |  |
| 7 Sélectionner les réseaux            |                                                                                                    |  |  |  |
| 8 Personnaliser un modèle             |                                                                                                    |  |  |  |
| 9 Prêt à terminer                     |                                                                                                    |  |  |  |
|                                       |                                                                                                    |  |  |  |
|                                       |                                                                                                    |  |  |  |
|                                       | ANNULER SUIVANT                                                                                                    |  |  |  |

b. Sur la page **Sélectionner un nom et un dossier**, entrez un nom pour la machine virtuelle de réplication et cliquez sur **Suivant** 

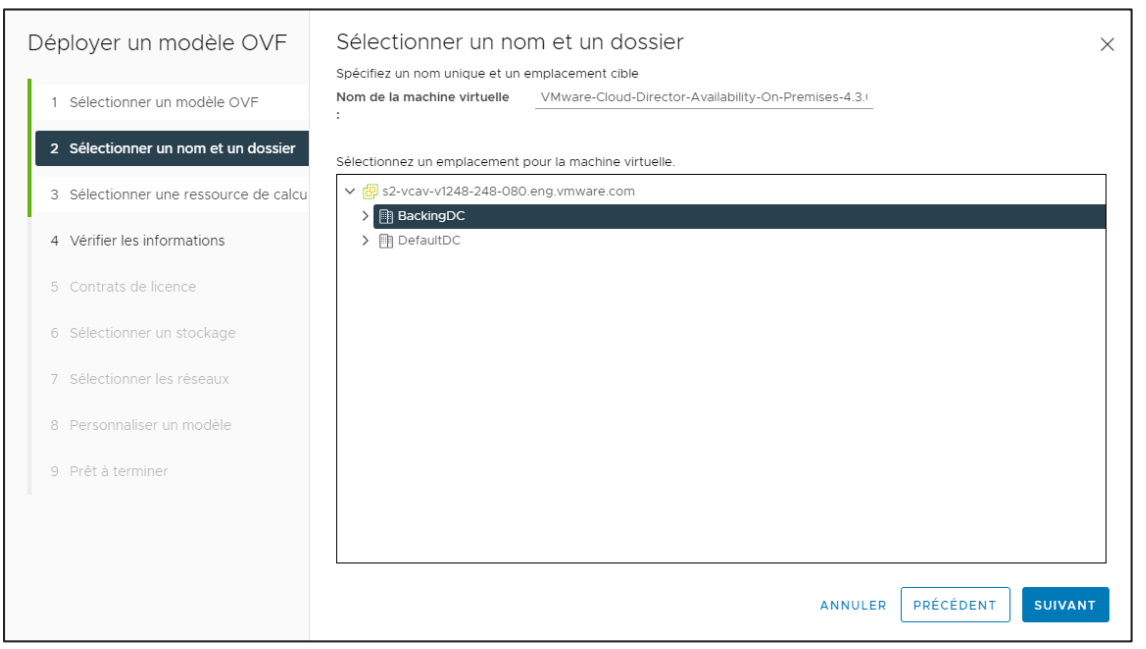

c. Sur la page **Sélectionner une ressource de calcul**, vérifiez que la ressource de calcul est sélectionnée et que les vérifications de **compatibilité** sont réussies, puis cliquez sur **Suivant** 

| Déployer un modèle OVF                | Sélectionner une ressource de calcul                | < |
|---------------------------------------|-----------------------------------------------------|---|
| 1 Sélectionner un modèle OVF          | V  BackingDC                                        |   |
| 2 Sélectionner un nom et un dossier   | > [[]] Cluster1                                     |   |
| 3 Sélectionner une ressource de calcu |                                                     |   |
| 4 Vérifier les informations           |                                                     |   |
| 5 Sélectionner un stockage            |                                                     |   |
| 6 Prêt à terminer                     |                                                     |   |
|                                       |                                                     |   |
|                                       | Compatibilité                                       |   |
|                                       | ✓ Contrôles de compatibilité effectués avec succès. |   |
|                                       |                                                     |   |
|                                       |                                                     |   |
|                                       | ANNULER PRÉCÉDENT SUIVANT                           |   |

### d. Sur la page Vérifier les informations, vérifiez les informations du modèle et cliquez sur Suivant.

| Déployer un modèle OVF                | Vérifier les informations<br>Vérifiez les détails du modèle. |                                                                            |  |
|---------------------------------------|--------------------------------------------------------------|----------------------------------------------------------------------------|--|
| 1 Sélectionner un modèle OVF          |                                                              |                                                                            |  |
| 0. Célestian ann ann at un dearinn    | Éditeur                                                      | VMware, Inc. (Certificat incorrect)                                        |  |
| 2 Selectionner un nom et un dossier   | Produit                                                      | VMware Cloud Director Availability On-Premises Appliance                   |  |
| 3 Sélectionner une ressource de calcu | Version                                                      | 4.3.0.3156550                                                              |  |
| 4 Vérifier les informations           | Fournisseur                                                  | VMware, Inc.                                                               |  |
|                                       | Description                                                  | VMware Cloud Director Availability On-Premises Appliance                   |  |
| 5 Contrats de licence                 | Taille du téléchargement                                     | 346,4 Mo                                                                   |  |
| 6 Sélectionner un stockage            | Taille sur le disque                                         | 1,5 Go (provisionnement dynamique)<br>10,0 Go (à provisionnement statique) |  |
| 7 Sélectionner les réseaux            |                                                              |                                                                            |  |
| 8 Personnaliser un modèle             |                                                              |                                                                            |  |
| 9 Prêt à terminer                     |                                                              |                                                                            |  |
|                                       |                                                              |                                                                            |  |
|                                       |                                                              |                                                                            |  |
|                                       |                                                              | ANNULER PRÉCÉDENT SUIVANT                                                  |  |

#### e. Sur la page Contrat de licence, acceptez le contrat de licence et cliquez sur Suivant

| Déployer un modèle OVF                | Contrats de licence                                                                                                    | $\times$ |
|---------------------------------------|----------------------------------------------------------------------------------------------------|----------|
| 1 Sélectionner un modèle OVF          | Le contrat de licence utilisateur final doit etre accepte.<br>Lisez et acceptez les termes du contrat de licence.                                                                                                    |          |
| 2 Sélectionner un nom et un dossier   | VMWARE END USER LICENSE AGREEMENT                                                                                                    |          |
| 3 Sélectionner une ressource de calcu | THE TERMS OF THIS END USER LICENSE AGREEMENT ("EULA") GOVERN YOUR USE OF THE SOFTWARE,<br>REGARDLESS OF ANY TERMS THAT MAY APPEAR DURING THE INSTALLATION OF THE SOFTWARE.                                                          |          |
| 4 Vérifier les informations           | BY DOWNLOADING, DEPLOYING, OR USING THE SOFTWARE, YOU AGREE TO BE BOUND BY THE TERMS OF THIS<br>EULA. IF YOU DO NOT AGREE TO THE TERMS OF THIS EULA, YOU MUST NOT DOWNLOAD, DEPLOY, OR USE THE                                      |          |
| 5 Contrats de licence                 | SOFTWARE, AND YOU MUST DELETE OR RETURN THE UNUSED SOFTWARE TO US OR THE VMWARE CHANNEL<br>PARTNER FROM WHICH YOU ACQUIRED IT WITHIN THIRTY (30) DAYS OF ITS ACQUISITION AND REQUEST A                                              |          |
| 6 Sélectionner un stockage            | REFUND OF THE LICENSE FEE, IF ANY, THAT YOU PAID FOR THE SOFTWARE.<br>EVALUATION LICENSE. If you license the Software for evaluation purposes (an "Evaluation License"), your use of the                                            |          |
| 7 Sélectionner les réseaux            | Software is only permitted for a period of thirty (30) days (unless we specify otherwise), and you may not use the<br>Software with production data. Notwithstanding any other provision in this EULA, an Evaluation License of the |          |
| 8 Personnaliser un modèle             | Software is provided "AS IS" without indemnification, support or warranty of any kind, express or implied.                                                                                                    |          |
| 9 Prêt à terminer                     | ✓ J'accepte tous les contrats de licence.                                                                                                    |          |
|                                       |                                                                                                    |          |
|                                       | ANNULER PRÉCÉDENT SUIVA                                                                                                    | NT       |

٦

f. Sur la page **Sélectionner un stockage**, sélectionnez la banque de données et le type de provisionnement du disque virtuel. Vérifiez que les vérifications de **compatibilité** sont réussies (le format de disque virtuel doit correspondre à la stratégie de stockage de VM sélectionnée) et cliquez sur **Suivant**.

| Déployer un modèle OVF                | Sélectionner un sto                         | ckag      | je                 |               |       |               |          |     |           | $\times$ |
|---------------------------------------|---------------------------------------------|-----------|--------------------|---------------|-------|---------------|----------|-----|-----------|----------|
|                                       | Sélectionner le stockage pour le            | es fichie | rs de configuratio | n et de disqu | le    |               |          |     |           |          |
| 1 Sélectionner un modèle OVF          | Chiffrer cette machine virtue               | elle (Req | uiert le KMS)      |               |       |               |          |     |           |          |
|                                       | Sélectionnez le format de                   | Provis    | ionnement dynam    | nique         |       | ~             |          |     |           |          |
| 2 Sélectionner un nom et un dossier   | disque virtuel.<br>Stratégie de stockage VM | Vale      | aur par défaut d   | le la banqu   | e de  | données v     |          |     |           |          |
| 3 Sélectionner une ressource de calcu | Désactiver Storage DRS pou                  | ir cette  | machine virtuelle  |               | ie de | donnees       |          |     |           |          |
| 4. Vérifier les informations          | Nom                                         | Ŧ         | Compatibili 🔻      | Capacité      | Ŧ     | Provisionne 🔻 | Libre    | Ŧ   | Туре      | т        |
| 4 Vermeries informations              | •   🗐 ds_local1_10_71_25                    | 3_191     |                    | 99,75 Go      |       | 61,49 Go      | 71,46 Go |     | VMFS 6    |          |
| 5 Contrats de licence                 | O ds_local2_10_71_25                        | i3_1      |                    | 99,75 Go      |       | 8,36 Go       | 97,81 Go |     | VMFS 6    |          |
|                                       | O ds_local3_10_71_25                        | 53_1      |                    | 99,75 Go      |       | 11,41 Go      | 98,13 Go |     | VMFS 6    |          |
| 6 Sélectionner un stockage            |                                             |           |                    |               |       |               |          |     |           |          |
| 7 Sélectionner les réseaux            |                                             |           |                    |               |       |               |          |     |           |          |
| 8 Personnaliser un modèle             |                                             |           |                    |               |       |               |          |     | 3 élément | t(s)     |
| 9 Prêt à terminer                     | Compatibilité                               |           |                    |               |       |               |          |     |           |          |
|                                       | Contrôles de compatibilité                  | effectu   | és avec succès.    |               |       |               |          |     |           |          |
|                                       |                                             |           |                    |               |       | ANNULER       | PRÉCÉD   | ENT | SUIVA     | NT       |

g. Sur la page **Sélectionner les réseaux**, sélectionnez le réseau auquel connecter le réplicateur et cliquez sur **Suivant**.

| Déployer un modèle OVF                | Sélectionner les résea<br>sélectionnez un réseau de destinatio | IUX<br>on pour chaque réseau source. |         |           | ×         |
|---------------------------------------|----------------------------------------------------------------|--------------------------------------|---------|-----------|-----------|
| 1 Sélectionner un modèle OVF          |                                                                |                                      |         |           |           |
| 2 Sélectionner un nom et un dossier   | Réseau source<br>VM Network                                    | Réseau de destination VM Network     |         | ~         |           |
| 3 Sélectionner une ressource de calcu |                                                                |                                      |         |           | 1 élément |
| 4 Vérifier les informations           | Paramètres d'allocation d'IP                                   |                                      |         |           |           |
| 5 Contrats de licence                 | Allocation d'IP :                                              | Statique - Manuel                    |         |           |           |
| 6 Sélectionner un stockage            | Protocole IP :                                                 | IPv4 ~                               |         |           |           |
| 7 Sélectionner les réseaux            |                                                                |                                      |         |           |           |
| 8 Personnaliser un modèle             |                                                                |                                      |         |           |           |
| 9 Prêt à terminer                     |                                                                |                                      |         |           |           |
|                                       |                                                                |                                      |         |           |           |
|                                       |                                                                |                                      |         |           |           |
|                                       |                                                                |                                      | ANNULER | PRÉCÉDENT | SUIVANT   |

 h. Sur la page Personnaliser un modèle, entrez le mot de passe racine initial du réplicateur, puis cochez éventuellement la case Activer SSH (Remarque : SSH peut être activé ultérieurement), entrez les serveurs NTP, entrez les propriétés du réseau, puis cliquez sur Suivant

| Déployer un modèle OVF                | Personnaliser un modèle<br>Personnalisez les propriétés de déploiement de cette solution logicielle. |                                                                                      |    |  |
|---------------------------------------|----------------------------------------------------------------------------------------------------|--------------------------------------------------------------------------------------|----|--|
| 1 Sélectionner un modèle OVF          | ✓ Application                                                                                        | 3 paramètres                                                                         | 11 |  |
| 2 Sélectionner un nom et un dossier   | Root password                                                                                        | Password for root. Single and double quotes are not allowed.                         | 1  |  |
| 3 Sélectionner une ressource de calcu |                                                                                                    | Mot de passe ©                                                                       |    |  |
| 4 Vérifier les informations           |                                                                                                    | Confirmer le mot 💿                                                                   |    |  |
| 5 Contrats de licence                 | Enable SSH                                                                                           | Enable SSH                                                                           |    |  |
| 6 Sélectionner un stockage            |                                                                                                    |                                                                                      |    |  |
| 7 Sélectionner les réseaux            | NTP Server                                                                                           | NTP Servers to use (e.g. 10.23.108.1,10.23.108.2).<br>time.vmware.com                |    |  |
| 8 Personnaliser un modèle             | <ul> <li>Vetworking Properties</li> </ul>                                                            | 6 paramètres                                                                         |    |  |
| 9 Prêt à terminer                     | Hostname                                                                                             | The hostname of the VM. Leave blank if DHCP is desired.                              |    |  |
|                                       | Address                                                                                              | IP address in CIDR notation (e.g. 10.71.219.227/21). Leave blank if DHCP is desired. |    |  |
|                                       |                                                                                                    | ANNULER PRÉCÉDENT SUIVA                                                              | NT |  |

| Déployer un modèle OVF                | Prêt à terminer X Cliquez sur Terminer pour démarrer la création. |                                                                                                    |  |  |
|---------------------------------------|-------------------------------------------------------------------|----------------------------------------------------------------------------------------------------|--|--|
| 1 Selectionner un modele OVF          | Nom                                                               | VMware-Cloud-Director-Availability-On-Premises-4.3.0.3156550-0be1e9d550_OVF10                                                                   |  |  |
| 2 Sélectionner un nom et un dossier   | Nom du modèle                                                     | VMware-Cloud-Director-Availability-On-Premises-4.3.0.3156550-0be1e9d550_OVF10                                                                   |  |  |
| 3 Sélectionner une ressource de calcu | Taille du<br>téléchargement                                       | 346,4 Mo                                                                                                    |  |  |
| 4 Vérifier les informations           | Taille sur le disque                                              | 1,5 Go                                                                                                    |  |  |
| 5 Contrats de licence                 | Dossier                                                           | BackingDC                                                                                                    |  |  |
| 6. Sélectionner un stockage           | Ressource                                                         | Cluster1                                                                                                    |  |  |
| o selectionier an stockage            | Mappage de stockage                                               | 1                                                                                                    |  |  |
| 7 Sélectionner les réseaux            | Tous les disques                                                  | Banque de données : ds_local1_10_71_253_191 ; Format : Provisionnement dynamique                                                                |  |  |
| 8 Personnaliser un modèle             | Mappage de réseau                                                 | 1                                                                                                    |  |  |
| 9 Prêt à terminer                     | VM Network                                                        | VM Network                                                                                                    |  |  |
|                                       | Paramètres<br>d'allocation d'IP                                   |                                                                                                    |  |  |
|                                       | Protocole IP                                                      | IPV4                                                                                                    |  |  |
|                                       | Allocation d'IP                                                   | Statique - Manuel                                                                                                    |  |  |
|                                       | Propriétés                                                        | Enable SSH = True<br>NTP Server = time.vmware.com<br>Hostname =<br>Address =<br>Gateway =<br>MTU (bytes) =<br>DNS servers =<br>Search Domains = |  |  |
|                                       |                                                                   | ANNULER PRÉCÉDENT TERMINER                                                                                                    |  |  |

#### i. Sur la page **Prêt à terminer**, vérifiez les informations et cliquez sur **Terminer**

Attendez la fin de la tâche Déployer un modèle OVF.

## Mettre sous tension la VM de réplication récemment déployée

Vérifiez que le réplicateur est actif en affichant la console de la VM. Assurez-vous que l'adresse IP correspond à celle fournie lors du déploiement.

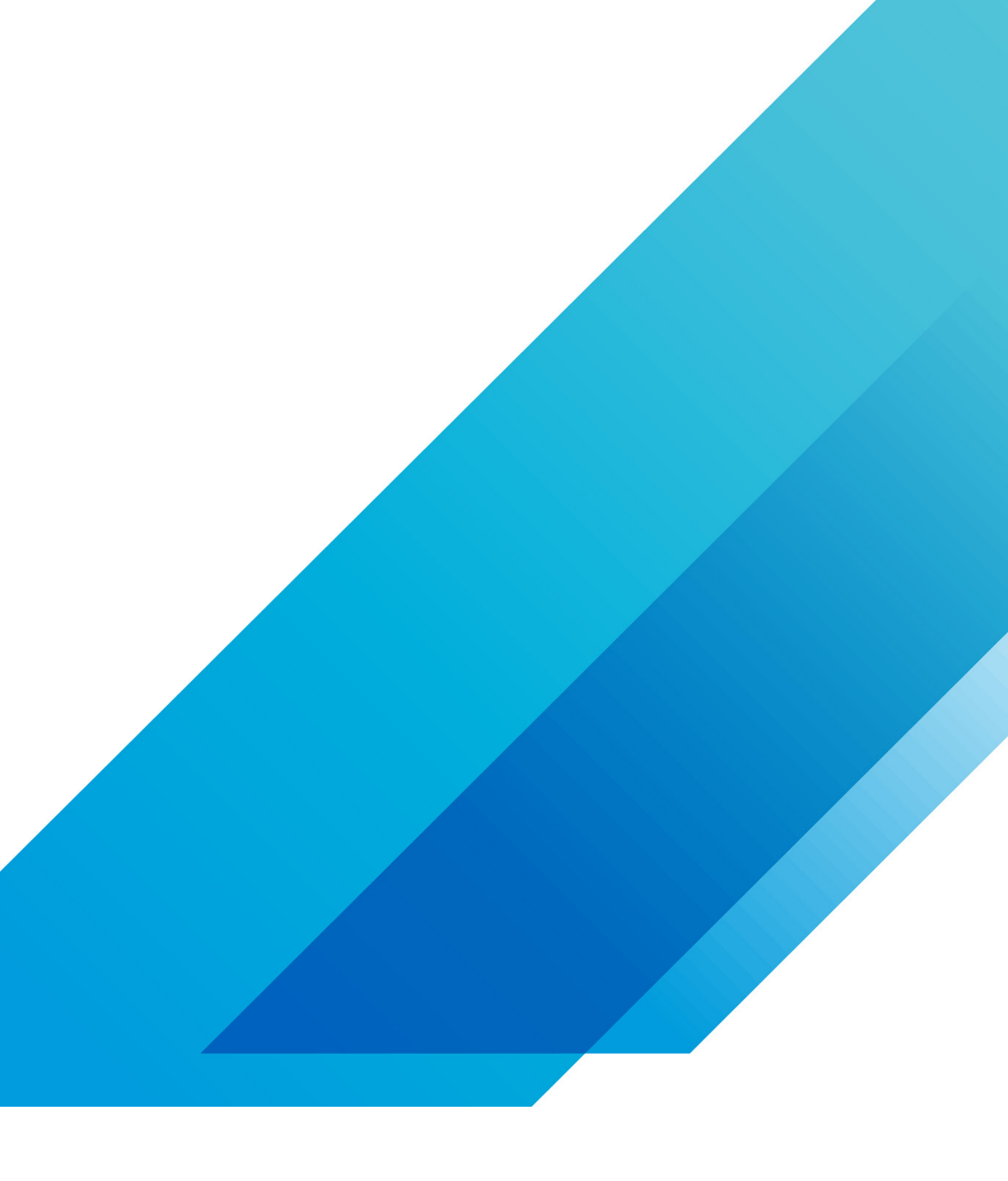

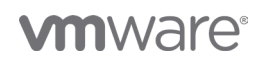

VMware, Inc. 3401 Hillview Avenue Palo Alto CA 94304 USA Tél 877-486-9273 Fax 650-427-5001 vmware.com Copyright @2020 VMware, Inc. Tous droits réservés. Ce produit est protégé par des lois internationales sur le droit d'auteur et la propriété intellectuelle aux États-Unis. Les produits VMware sont couverts par un ou plusieurs brevets dont la liste figure à l'adresse http://www.vmware.com/go/patents-fr. VMware est une marque déposée ou une marque commerciale de VMware, Inc. aux États-Unis et dans d'autres juridicions. Tous les autres noms et marques mentionnés aux présentes peuvent être des marques de leurs sociétés respectives. N° d'élément : vmw-wp-tech-temp-a4-word-101-proof 6/20